## Vorgehen bei InstallShield-Problemen:

- 1. Nicht ausreichende Berechtigungen Zur Installation werden administrative Rechte benötigt
- 2. Wenn gerade ein InstallShield-Setup gelaufen ist, benötigt die Installations-Engine einige Sekunden, um die Installation sauber zu beenden. In dieser Zeit läuft eine von einem vorherigen Prozess gestartete Instanz von Ikernel.exe im Speicher – daher lässt sich kein neues Setup starten. Nach einigen Sekunden sollte der Start wieder möglich sein.
- 3. Prüfen, ob keine Ikernel.exe-Instanz im Speicher läuft (Task-Manager). Falls ja, und es gibt kein laufendes Setup, den Prozess beenden.
- 4. Temp-Verzeichnis löschen. In der Regel ist es C:\Users\aktuellerNutzer\AppData\Local\Temp. Der aktuelle Speicherort findet sich auch in den Umgebungsvariablen TEMP und TMP (Systemsteuerung → System → Erweiterte Systemeinstellungen → Umgebungsvariable...). Evtl. muss die Ordner-Ansicht im Explorer angepasst werden (Versteckte Dateien anzeigen!)
- 5. Den Ordner C:\Programme\Common Files\InstallShield löschen und das Setup neu starten.

```
Bei 64-Bit-Version: C:\Programme (X86)\Common Files\InstallShield löschen und das Setup neu starten.
```

- 6. Die Neuinstallation des Internet Explorers und/oder der Windows Service Packs repariert etliche defekte/fehlende Systemdateien.
- 7. Ungenügende COM-Berechtigungen:
  - klicken Sie auf Start
  - geben Sie im Feld *Suche starten* dcomcnfg ein und bestätigen Sie mit der ENTER-Taste

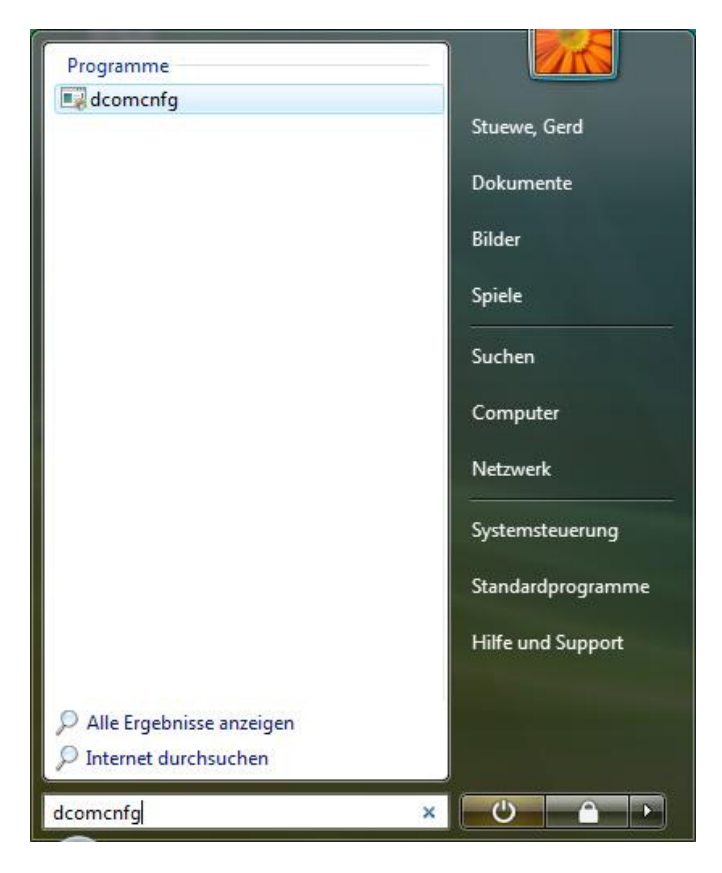

- geben Sie Ihre Zustimmung, dass der Vorgang durchgeführt werden soll (evtl. müssen Sie Ihr Administratorpasswort eingeben)
- öffnen Sie Komponentendienste und Computer

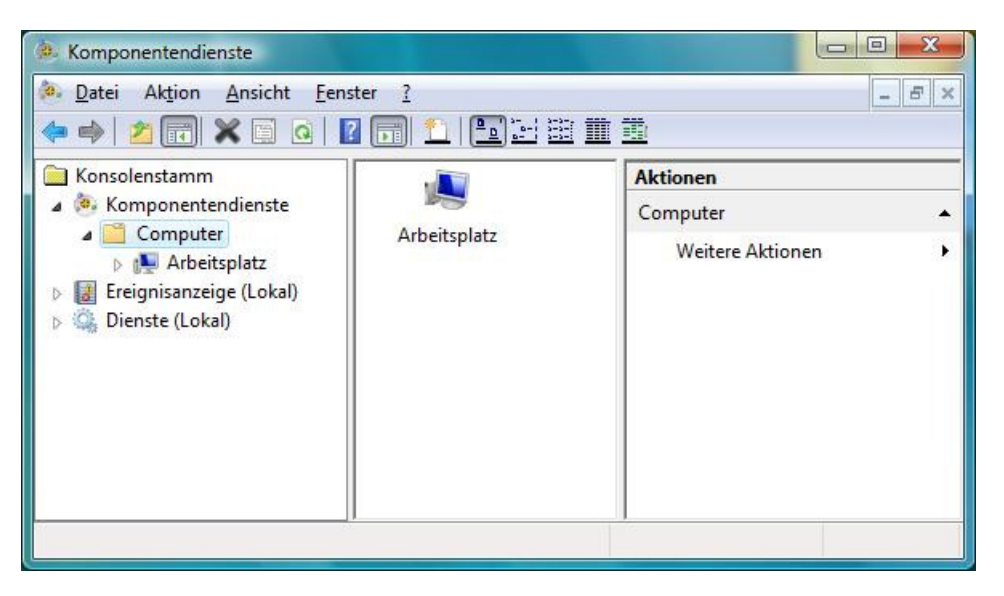

- klicken Sie mit der rechten Maustaste auf Arbeitsplatz und wählen Sie Eigenschaften
- klicken Sie auf COM-Sicherheit

| Allgemein                                                                                                    | Optionen                                                                                                    | Standardeigenschaft                                                                                                    | en           |
|----------------------------------------------------------------------------------------------------|----------------------------------------------------------------------------------------------------|----------------------------------------------------------------------------------------------------|--------------|
| Standardprotokoll                                                                                                    | e COM-S                                                                                                    | iicherheit MSD                                                                                                    | TC           |
| Zugriffsberechtigun                                                                                                    | gen                                                                                                    |                                                                                                    |              |
| Sie können die E<br>Anwendungen b<br>Anwendungen s<br>Warnur<br>sich dar<br>sicher V<br>haben u<br>Start- und Aktivieru<br>Sie können die S<br>Anwendungen u<br>können Sie Limit | erechtigungen für de<br>earbeiten. Zudem kör<br>etzen, die ihre eigenen<br>ig: Das Ändem von Z<br>auf auswirken, ob An<br>ferbindungen herstelle<br>und/oder sicher ausge<br>Limits bearbeiter<br>ngsberechtigungen<br>Standardberechtigung<br>nd das Aktivieren von<br>s für Anwendungen s | n Standardzugriff auf<br>nnen Sie Limits für<br>n Berechtigungen festleger<br>ugriffsberechtigungen kanr<br>wendungen sicher starten,<br>n., sichere Funktionsweiser<br>eführt werden können.<br>Standard bearbeite<br>en für das Starten von<br>n Objekten bearbeiten. Zud<br>etzen, die ihre eigenen | n<br>n<br>em |
| Perception page :                                                                                                    | festlegen                                                                                                    |                                                                                                    |              |
| Wamur<br>Aktivien<br>Anwenc<br>herstelle<br>ausgefü                                                                                                    | ig: Das Ändem von S<br>ungsberechtigungen k<br>dungen sicher starten,<br>en, sichere Funktionsv<br>ihrt werden können.                                                                                                    | tart- und<br>cann sich darauf auswirker<br>sicher Verbindungen<br>weisen haben und/oder sic                                                                                                    | her          |
| Warmun<br>Aktivien<br>Anwend<br>herstelle<br>ausgefü                                                                                                    | ig: Das Ändem von S<br>ungsberechtigungen i<br>dungen sicher starten,<br>en, sichere Funktionsw<br>ihrt werden können.                                                                                                    | tart- und<br>cann sich darauf auswirker<br>sicher Verbindungen<br>weisen haben und/oder sic<br>n) Standard bearbeiter                                                                                                    | n, ol<br>her |
| Veitere Informationer                                                                                                    | ng: Das Ändern von S<br>ungsberechtigungen H<br>lungen sicher starten,<br>en, sichere Funktionswicht<br>ihrt werden können.<br>Li <u>m</u> its bearbeiter<br>n zum <u>Festlegen diese</u>                                                                                                   | tart- und<br>kann sich darauf auswirken<br>sicher Verbindungen<br>weisen haben und/oder sic<br>n) Standard bearbeiter<br><u>ar Eigenschaften</u> .                                                                                                    | n, ol<br>her |

- klicken Sie unter Zugriffsberechtigungen auf Standard bearbeiten...
- prüfen Sie, dass SYSTEM oder Sie als Nutzer Zugriffsberechtigung haben

| ruppen- oder Benutzem                                      | amen:   |                |           |
|------------------------------------------------------------|---------|----------------|-----------|
| SELBST                                                     |         |                |           |
| SYSTEM                                                     |         |                |           |
|                                                            |         | instruction CI | v         |
|                                                            |         |                |           |
|                                                            | (       |                | (         |
|                                                            | Hinzufü | gen            | Entfernen |
|                                                            |         |                |           |
| erechtigungen für SYST                                     | EM      |                |           |
| erechtigungen für SYST                                     | EM 2    | Zulassen       | Verweigem |
| erechtigungen für SYST<br>Lokaler Zugriff                  | EM Z    | Zulassen       | Verweigem |
| erechtigungen für SYST<br>Lokaler Zugriff<br>Remotezugriff | EM Z    | Zulassen       | Verweigen |
| erechtigungen für SYST<br>Lokaler Zugriff<br>Remotezugriff | EM Z    | Zulassen       | Verweigen |
| erechtigungen für SYST<br>Lokaler Zugriff<br>Remotezugriff | EM 2    | Zulassen       | Verweiger |
| erechtigungen für SYST<br>Lokaler Zugriff<br>Remotezugriff | EM Z    | Zulassen       | Verweigem |
| erechtigungen für SYST<br>Lokaler Zugriff<br>Remotezugriff | EM 2    | Zulassen       |           |

- setzen Sie ggf. ein Häkchen bei Zulassen
- klicken Sie auf OK
- schliessen Sie die Komponentendieste und starten Sie die Installation neu.
- 8. Ein potentieller Fehler sind fehlende Dateien stdole32.tlb, stdole.tlb. Es handelt sich um Windows-eigene Dateien, die sich auf dem Rechner (C:\Windows\system32) befinden sollten. Beim Kopieren von einer anderen Maschine sicherstellen, dass die gleiche Windows-Version verwendet wird.
- 9. Prüfen Sie, dass die Standardidentitätswechselebene auf Identifizieren gesetzt ist:
  - klicken Sie auf Start
  - geben Sie im Feld *Suche starten* dcomcnfg ein und bestätigen Sie mit der ENTER-Taste

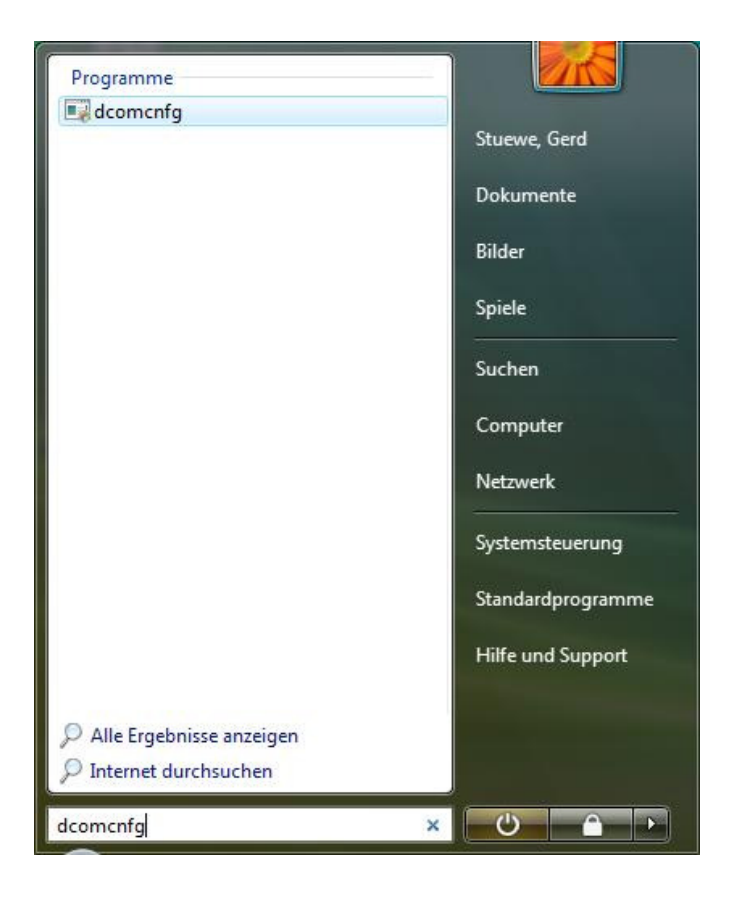

• geben Sie Ihre Zustimmung, dass der Vorgang durchgeführt werden soll (evtl. müssen Sie Ihr Administratorpasswort eingeben)

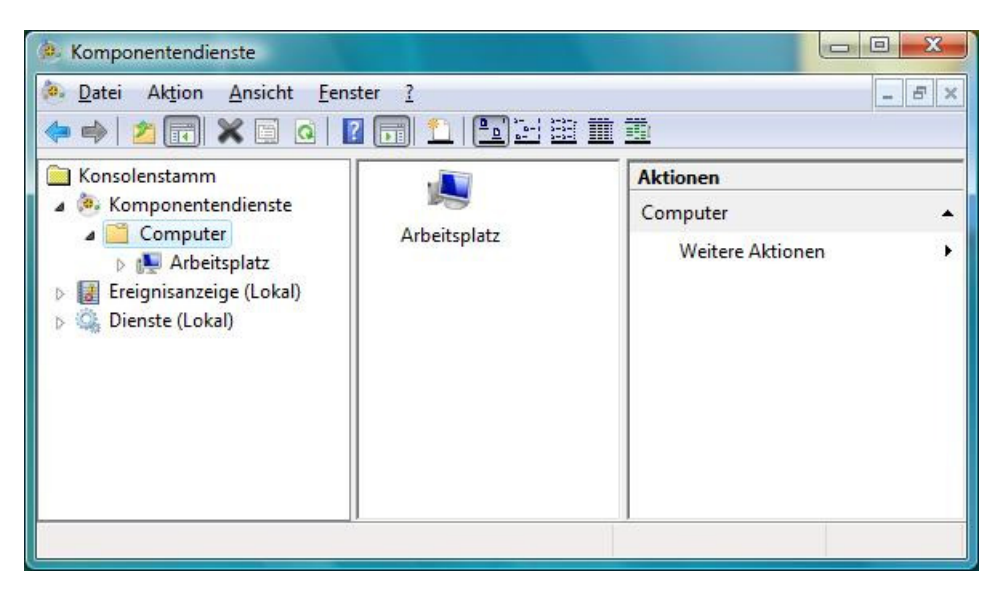

• öffnen Sie Komponentendienste und Computer

- klicken Sie mit der rechten Maustaste auf Arbeitsplatz und wählen Sie Eigenschaften
- klicken Sie auf Standardeigenschaften

| and the second second | e COM                                                                                                    | -Sicherheit                                         | MSDTC                                   |
|----------------------------------------------------------------------------------------------------|----------------------------------------------------------------------------------------------------|-----------------------------------------------------|-----------------------------------------|
| Allgemein                                                                                                    | Optionen                                                                                                    | Standard                                            | deigenschaften                          |
| COM-Internetdiens<br>Standardeigenscha<br>Die Authentifizierun<br>Standardauthenti<br>Verbinden                                                                                                    | ste auf diesem Com<br>ften der DCOM-Kor<br>gsebene gibt die Si<br>fizierungsebene:                                                                     | puter aktivieren<br>mmunikation<br>cherheit auf Pak | etebene an.                             |
| )ie Identitätswechs<br>rkennen und Vorg<br>usführen können.                                                                                                    | selebene gibt an, ot<br>änge unter Verwen                                                                                                    | o Anwendungen<br>dung der Identitä                  | Aufrufer<br>ät des Clients              |
| Die Identitätswechs<br>srkennen und Vorg<br>susführen können.<br>Standardidentität:<br>Identifizieren                                                                                                    | selebene gibt an, ot<br>änge unter Verwen<br>swechselebene:                                                                                            | Anwendungen<br>dung der Identitä                    | Aufrufer<br>ät des Clients              |
| Die Identitätswechs<br>erkennen und Vorg<br>susführen können.<br>Standardijdentität:<br>Identifizieren<br>Sicherheit für Verwy<br>venn Authentifizien<br>Standardidentitätsw<br><u>Z</u> usätzliche Si                                                                                                    | selebene gibt an, ot<br>änge unter Verwen<br>swechselebene:<br>eisprotokollierung k<br>ung verwendet wird<br>vechselebene nicht<br>cherheit für Verwei | Anwendungen<br>dung der Identitä<br>                | Aufrufer<br>ät des Clients<br>t werden, |

- unter Standardidentitätswechselebene muss Identifizieren ausgewählt sein
- klicken Sie auf Übernehmen und OK
- schliessen Sie die Komponentendienste
- 10. Eine weitere Problemursache können fehlende Rechte bei folgenden Registry-Schlüsseln sein:

HKEY\_LOCAL\_MACHINE\SOFTWARE\Classes\CLSID HKEY\_LOCAL\_MACHINE\SOFTWARE\Classes\Interface HKEY\_LOCAL\_MACHINE\SOFTWARE\Classes\TypeLib

Zum Ändern regedit verwenden. Folgende Nutzer brauchen vollen Zugriff:

Administrator (der lokalen Maschine) System Ersteller-Besitzer

Vor dem Ändern der Registry ist es empfehlenswert, die zu ändernden Schlüssel zu exportieren.

11. Kontrollieren Sie mittels regedit im Schlüssel

HKEY\_LOCAL\_MACHINE\SOFTWARE\Microsoft\Windows\CurrentVersion den Wert CommonFilesDir. Der hier stehende Pfad darf keine führenden Leerzeichen oder Tabulatoren enthalten.